# SAT>IP<sup>™</sup>Wi-Fi Dongle

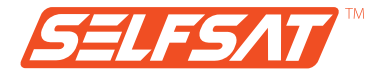

# User manual

www.selfsat.com

## **Safety Notes**

- As the product of wireless device, there may be difference in performance after the usage environment.
- Read thoroughly the manual before use.
- Do not touch the device during operations to avoid risk of burns.
- Keep the device unplugged if unused.
- Do not access to power adaptor or cable with wet hands.
- Do not give physical impact may cause malfunction.
- · Keep the device away from magnetic materials.
- Do not place or install the device where high humidity.
- Keep the device in well-ventilation space for use.
- Do not install the device under direct sun light.
- Do not open or disassemble the device discretionally.
- · Do not use power equipment except ones in the manual.
- · Connection to the device may differ depends on user's device.
- Disconnect smart device before unplug the device from TV.
- Use of smart device connection is recommended in 3m.

# Contents

| 1. SAT>IP Wi-Fi Dongle                                           |
|------------------------------------------------------------------|
| Specification / Components04                                     |
| Name of parts – SAT>IP Wi-Fi Dongle05                            |
| Name of parts – Bluetooth remote control05                       |
| Operation diagram of SAT>IP Wi-Fi Dongle06                       |
|                                                                  |
|                                                                  |
| SAT>IP Wi-Fi Dongle preparation     SAT>IP Wi-Fi Dongle set up07 |
| Wi-Fi setting of Bluetooth remote control                        |
|                                                                  |
| 3. Main function - SAT>IP                                        |
|                                                                  |
| 4 Entertainment functions                                        |
| 4. Entertainment functions                                       |
|                                                                  |
| 5. SAT>IP Wi-Fi Dongle settings                                  |
| Remote control application for Android12                         |
| Remote control application for iOS12                             |
| Name of parts – Remote control application                       |
|                                                                  |
| 6 Troubleshooting for Rhuetooth remote control                   |
| 4                                                                |
|                                                                  |
| 7. Common Q & A                                                  |

# 1. SAT>IP Wi-Fi Dongle

### Specification

| Model name            | SELFSAT-IPD30A                      |
|-----------------------|-------------------------------------|
| CPU                   | ARM Cortex A5 833MHz                |
| System / FLASH Memory | 512MB / 2.5GB                       |
| Input device          | SELFSAT SAT>IP RCU application      |
|                       | / Bluetooth remote controller       |
| Audio/Video Output    | HDMI 1.4                            |
| Wi-Fi                 | Wi-Fi 802.11n, 2.4 / 5GHz Dual Band |
| Bluetooth             | Bluetooth 4.0                       |
| Power                 | DC 5V 1A / 5W                       |
| DC Input type         | Mini USB Adaptor                    |
| Size                  | 100 × 42 × 15 mm                    |
| Weight                | 40g                                 |

### Components

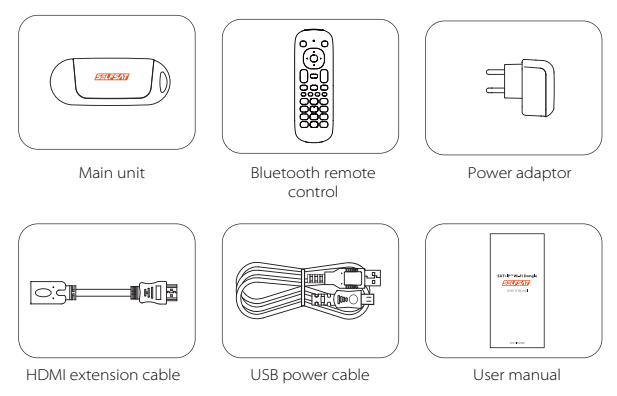

#### Name of parts – SAT>IP Wi-Fi Dongle

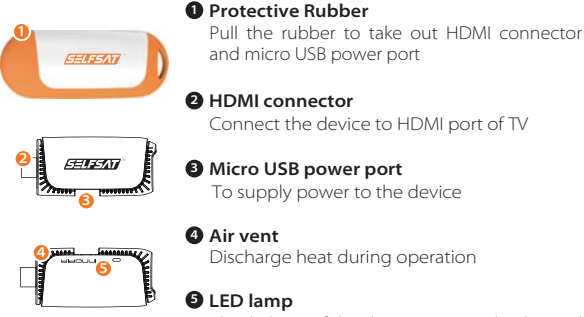

Blue light on if the device is properly plugged and reliably supplied power

#### Name of parts – Bluetooth remote control

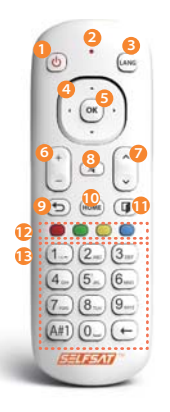

- 1 Power: On / OFF
- 2 LED lamp : Red light during operation
- 3 LANG\*: Change to other supportive language
- **4** Direction keys: Up/Down/Left/Right
- **G** OK : Perform the selected menu
- 6 Volume : Adjust volume
- O Channel: Move to other channels
- 8 Mute : Delete / Restore volume
- 9 BACK : Go to the previous menu
- **10** HOME : Go to the main screen
- **①** Leave : Finish & go back to previous stage
- D Color keys\*\*: For custom usage of occasions
- Number keys: Go to the desire channel or

other setting

\*LANG : This is only supportive for bilingual broadcast of SAT>IP \*\*Color keys : Only available at SAT>IP. Different functions at each stage

#### • Operation diagram of SAT>IP Wi-Fi Dongle

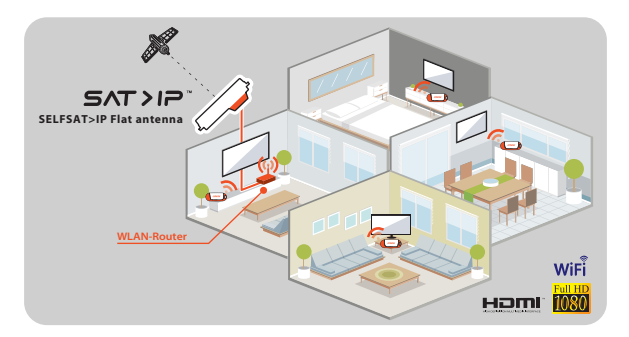

- v To watch SAT>IP satellite broadcasting, [SELFSAT>IP antenna, SAT>IP Wi-Fi Dongle and Wi-Fi AP] are required and recommended.
- $\sqrt{}$  SELFSAT>IP antenna and Wi-Fi AP are not included.
- √ If SELFSAT>IP antenna is not used for the connection, [SAT>IP server, antenna, SAT>IP Wi-Fi Dongle and Wi-Fi AP] are required instead.
- SAT>IP Dongle and Bluetooth remote control in the package are
   1:1 paired for initial operation. No need further pairing except case of factory reset.
- $\sqrt{}$  Be aware of possibility of Wi-Fi interference during operations.

# 2. SAT>IP Wi-Fi Dongle preparation

#### • SAT>IP Wi-Fi Dongle set up

- (1) Plug SAT>IP Wi-Fi Dongle direct into HDMI port of TV/monitor or using HDMI extension cable.
- ② Connect SAT>IP Wi-Fi Dongle and TV/monitor using USB power cable. If TV/monitor does not have USB port to supply power, connect SAT>IP Wi-Fi Dongle to wall socket using USB power cable and power adaptor included. See below.

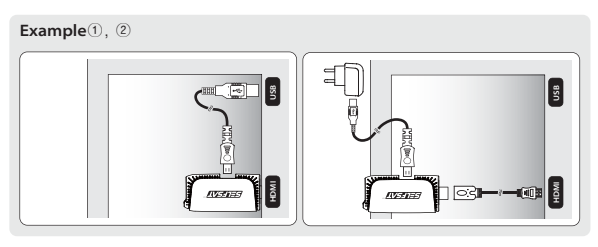

- ③ Make sure that required equipment and AP's network ID/password are prepared to add SAT>IP Wi-Fi Dongle to the Wi-Fi network. W-Fi AP must be the one connected from SELFSAT>IP antenna which is pointing the satellite.
- $\sqrt{}$  In case TV/monitor outputs below than 1A(1,000mA), an operation may not be smooth due to lack of power.
- $\sqrt{}$  Use HDMI extension cable is recommended instead of direct connection between SAT>IP Wi-Fi Dongle and TV/monitor .
- $\sqrt{10}$  Parts' name and location may differ from stated in this manual.

#### Wi-Fi setting of Bluetooth remote control

 SAT>IP Wi-Fi Dongle and Bluetooth remote control packed in a box are 1:1 paired for initial operation. No need further pairing except case of factory reset.

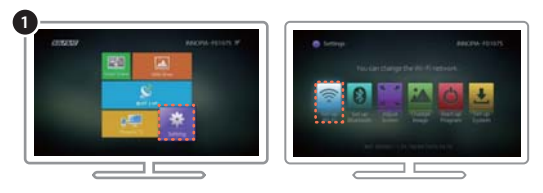

 Select "Setting" > "Set up Wi-Fi" on the right bottom at main screen using Bluetooth remote control.

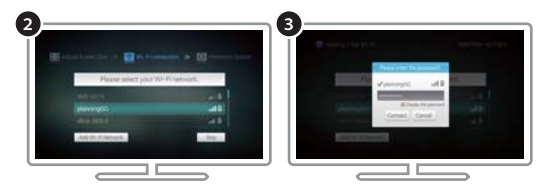

- (2) Find and select Wi-Fi AP's network ID in Wi-Fi list available.
- ③ If the selected Wi-Fi is locked, input password to join to the network.
- √ To add Wi-Fi network manually to the list, select "Add Wi-Fi network" at the bottom to pop up related screen → Input Wi-Fi name → Select security type among None, WEP and WPA/WPA2 (recommended) → Enter password → press "Connection" button. If there is no security option, input Wi-Fi name and press "Connection" button.
- $\sqrt{}$  Wi-Fi AP must be the one connected from SELFSAT>IP antenna which is pointing the satellite.
- SAT>IP function is fully manageable by Bluetooth remote control but other entertainment functions and setting of the device will need "SELFSAT SAT>IP RCU", relative mobile application.

# 3. Main function - SAT>IP

√ When user plug SAT>IP Wi-Fi Dongle in TV/monitor and supply power, the device boots and main screen is shown and default (center) option is SAT>IP.

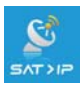

#### SAT>IP

SAT>IP is the main function of the device which enables live streaming of target satellite channels.

 Select "SAT>IP" function at main screen of SAT>IP Wi-Fi Dongle display.

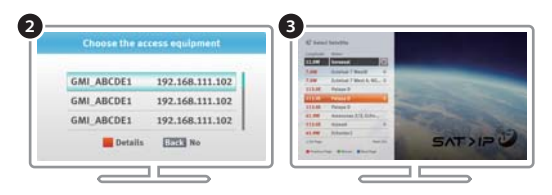

- (2) Press Red key to see available SAT>IP server list and choose one to connect.
- Press Green key to select one satellite that SELFSAT>IP antenna is pointing among all listed.

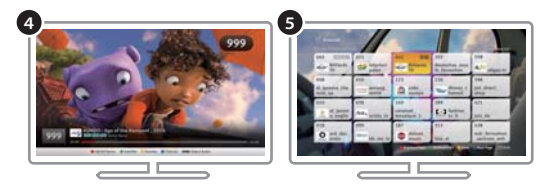

- ④ Default channel of the satellite will be shown.
- (5) Press Blue key to see all available channel list for selected satellite and change using direction keys.
- (6) To make favorite channels list, press **Yellow key** and create list (up tp 9 lists) on your own.

# 4. Entertainment functions

If Wi-Fi AP is not available to use, go to "Setting" >"Set up system" >"Phone to TV / SlideShow mode" and change from "Router" to "Direct" to enjoy entertainment functions.

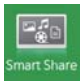

#### SmartShare connection

To watch contents of mobile devices, connected in same AP, using DLNA function.

- ① Select "SmartShare" function at main screen of the device.
- Select user's device among the connected available devices in same Wi-Fi AP.

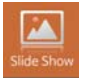

#### SlideShow connection

Duplicating service of smart device contents onto bigger screen as transferring to SAT>IP Wi-Fi Dongle.

- ① Select "SlideShow" function at main screen of the device.
- (2) Check the user's device is connected in same Wi-Fi connection of SAT>IP Wi-Fi Dongle.

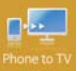

#### Phone to TV connection

Streaming service of smart device contents onto TV via  $\ensuremath{\mathsf{SAT}}\xspace$  SAT>IP Wi-Fi Dongle.

- ① The connection may takes time depends on Wi-Fi condition.
- (2) Video is recommended not to exceed 2GB some contents may not be played if codec is not supportive.

# 5. SAT>IP Wi-Fi Dongle settings

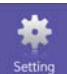

#### Setting

Set and change options of the device .

- Set up Wi-Fi: Select desire Wi-Fi for initial connection or change to a new.
- Set up Bluetooth : Scan/pair with available Bluetooth device.
- Adjust Screen : Adjust the screen size using up/down/left/right buttons.
- Change Image: Change background of main screen.
- Startup Program : Change default program when booting.

#### Set up System :

① Phone to TV/SlideShow mode :

Change mode from "Router" to "Direct" if Wi-Fi AP is not available.

#### 2 TV remote control supported HDMI-CEC :

Turn on for SAT>IP Wi-Fi Dongle controlling with TV remote control. This is only available at TV/monitor supports controlling function of HDMI connected device.

## ③ Alarm of the different devices : Turn on for a notice of Qualcomm's Alljoin based device is connected.

- ④ Alarm of the latest firmware update : Turn on for a notice of the latest F/W released.
- (5) New firmware not be found / New firmware found on the system : If there is new latest firmware released. UPDATE button on the right is activated. Click "UPDATE" to update the latest firmware.

#### (6) Reset your SAT>IP configuration to default : Reset stored configurations and channel information back to default.

Reset stored configurations and channel information back to defau

## 1 Reset your SAT>IP Dongle to factory settings :

To setup the device as manufactured from a factory. This makes Bluetooth remote control & Wi-Fi AP connection and SAT>IP channel information will be deleted. New connection process is required. SAT>IP function is fully manageable by Bluetooth remote control but other entertainment functions and setting of the device will need "SELFSAT SAT>IP RCU", relative mobile application.

#### Remote control application for Android

- ① Download "SELFSAT SAT>IP RCU" at Google Play Store.
- (2) Run downloaded application and SAT->IP Wi-Fi Dongle will be auto-detected.

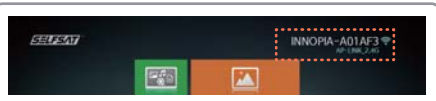

- Check the product code at SAT>IP Wi-Fi Dongle display (on the right upper corner).
- ④ Select the same one at mobile application to complete Bluetooth connection between SAT>IP Wi-Fi Dongle and mobile.
- $\sqrt{}$  If there is only one SAT>IP Dongle available and one mobile device, the device may skip (3) and (4).

#### Remote control application for iOS

- $\checkmark\,$  Wi-Fi setting for Bluetooth remote control (page8) should be pre-conducted.
- ① Download "SELFSAT SAT>IP RCU" at App Store.
- ② Go to "Setting" > "Connection" and select SAT>IP Wi-Fi Dongle's product code to be connected.
- $\sqrt{~}$  If user have to connect to new Wi-Fi AP without Bluetooth remote control, please follow the below.
- ① Download "SELFSAT SAT>IP RCU" at App store.
- 2 Go to "Setting" > "Wi-Fi" on mobile and scan available Wi-Fi networks.
- Check the product code at SAT>IP Wi-Fi Dongle display and select the same one at mobile application.
- ④ Run downloaded application.
- (5) Go to "Setting" > "Set up Wi-Fi" > "Add Wi-Fi network" on TV/monitor using direction keys of mobile application.
- (6) Input desire Wi-Fi AP's network name and password, and choose security option.
- Change mobile Wi-Fi network from SAT>IP Wi-Fi Dongle's product code to desire Wi-Fi AP's to complete.
- (8) For the final stage, go to "Setting" > "Connection" and select the product code again at mobile application.

#### Name of parts – Remote control application

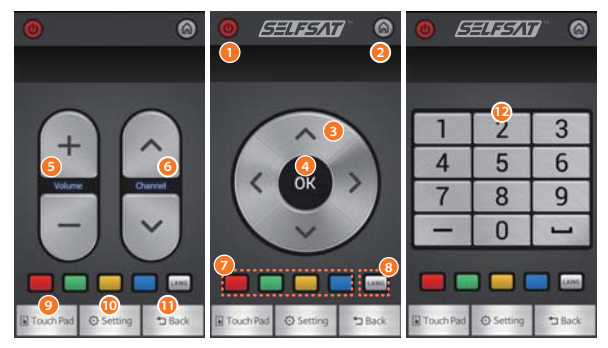

- **1** Power : ON / OFF
- 2 Home : Go to the main screen
- 3 Direction key : Up/Down/Left/Right
- **OK** : Perform the selected menu
- S Volume : Adjust volume
- **6 Channel** : Move to other channels
- **Oclor key\*\*** : For custom usage of occasions
- 8 LANG\* : Change to other language
- 9 Touch pad : Touch pad/Keyboard inputs
- **()** Setting : Bluetooth connection /Application info/Help
- **Back** : Go to the previous menu
- Dumber keys : Go to the desire channel or other setting

\*LANG : This is only supportive for bilingual broadcast of SAT>IP \*\*Color keys : Only available at SAT>IP. Different functions at each stage

# 6. Troubleshooting for Bluetooth remote control

#### Re-pairing of Bluetooth remote control

- $\sqrt{\rm Re-connection}$  of Bluetooth is only required when user conducted factory reset.
- √ To re-connect of Bluetooth remote control and SAT>IP Wi-Fi Dongle, "SELFSAT SAT>IP RCU" has to be downloaded and paired to SAT>IP Wi-Fi Dongle in advance.

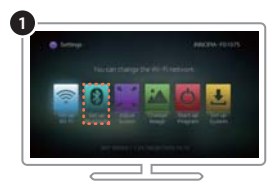

 Select "Setting" > "Set up Bluetooth" at main screen to see available devices to be connected.

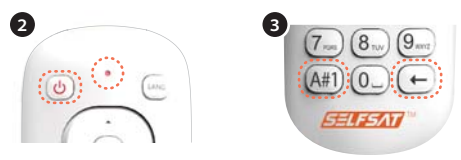

- 2 Press power button to turn on the Bluetooth remote control.
- ③ Press and hold "A#1" and "←" buttons for 10 seconds. If light on the LED lamp, the devices is in connection mode.

|                             | ()              |
|-----------------------------|-----------------|
| Augenreal Across Stationers | and a second    |
|                             | Thursday Lines. |
|                             | Deservers Dates |
|                             | Darrent Date.   |
|                             | Descent Date    |
|                             | Daureath Ibana  |

- ④ Check the product code at SAT>IP Wi-Fi Dongle display and select the same one on mobile RCU application to register and pair SAT>IP Wi-Fi Dongle and Bluetooth remote control.
- (5) If the product code is not shown, re-scan the available devices on user's device.

# 7. Common Q & A

#### • No HDMI ports at TV/monitor

- Additional purchase of HDMI to RGB(analog) converter is required to use the device.
- Converter with external power supply port is recommended for stable operation.

#### Contents is not playing or TV/monitor is flashing or "No signal" is shown

- Check if the power of the device is properly connected.
- Check the HDMI is properly plugged and TV's external input is arranged to HDMI.
- Check the status of Wi-Fi at main screen. If signal is weak, get rid of blockage between Wi-Fi AP and SAT>IP Wi-Fi Dongle and place them closer.

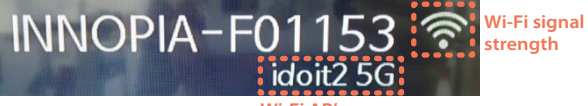

Wi-Fi AP's name

#### Problem with SAT>IP broadcasting reception

- Press red key to check the name and status of connected SAT>IP server. If desire one is not found,
  - ① Restart SAT>IP server
  - 2 or Check the connection of SAT>IP server and Wi-Fi AP
  - (3) or Check the Wi-Fi connection of SAT>IP Wi-Fi Dongle
- If there is no issue from the above, go to "Setting" > "Set up system" > SAT>IP Configuration to default" and then restart.

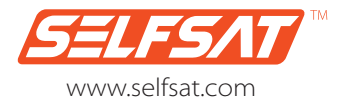

service@selfsat.com

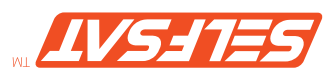

moo.tastl92.www

moo.testles@soivres

# nətrowtnA & nəpara əniəməpllA. <br/>

## Kein HDMI-Raschluss am Fernsehgerät/Bildschirm

- zusätzlicher Erwerb eines HDMI auf RGB (Analog)-Konverters ist erforderlich, um das Gerät zu verwenden.
- Ein Konverter mit externem Stromversorgungsanschluss wird f
  ür einen stabilen Betrieb empfohlen.

# Inhalte werden nicht wiedergegeben oder Fernsehgerät/Bildschirm Innkt oder "Kein Signal" wird angezeigt

- Prüfen Sie, ob die Stromversorgung des Geräts ordnungsgemäß angeschlossen ist.
- Profee Sle, ob HDMI richtig angeschlossen ist und ob sich der TV-Eingang auf dem richtigen HDMI Eingang befindet (z.B. HDMI 1).
- Überprüfen Sie den Status des WLANs am Hauptbildschirm. Wenn
   Überprüfen Sie den Status des WLAN-Breseitigen Sie die Signalblockade zwischen WLAN-Netz und STAPIP WLAN-Netz und Statischen Generation

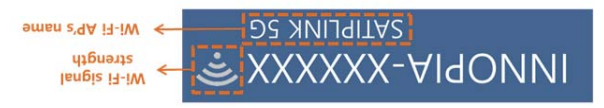

## • Problem mit dem Empfang der SAI</l>

- Drücken Sie die rote Taste, um den Namen und den Status des angeschlossenen SAT>IP-Servers zu überprüfen. Falls der gewünschte nicht gefunden wurde,
- (f) starten Sie den SAT>IP-Server neu.
- and the second second se
- NAJW-9I<TA2 nov prubnidheV-NAJW eib eiz neitingen von generation (§) Dongle:
- Wenn das Problem oben nicht aufgeführt wurde, gehen Sie auf "Einstellungen" >"System einrichten" > "SAT>IP Einstellung auf Standard zurücksetzen" und anschließend neustarten.

# 6. Fehlerbehenng für Bluetooth-Fernbedienung

#### Erneute Paarung der Bluetooth-Fernbedienung

- $\mathcal{V}$  Erneute Verbindung von Bluetooth ist nur erforderlich, wenn Sie einen Werksreset durchgeführt haben.
- V Zum erneuten Verbinden der Bluetooth-Fernbedienung und SAT>IP WLAD-Dongle muss "SELFSATSTA>IP RCU" heruntergeladen werden und im Voraus mit dem SAT-AP WLAU gepaart werden.

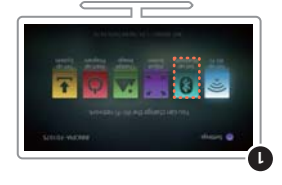

 Wählen Sie "Einstellung" > "Bluetooth einrichten" im Hauptfenster, um die verfügbaren Geräte anzuzeigen.

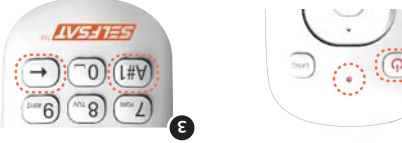

- Drücken Sie die POWER-Taste um die Bluetooth-Fernbedienung einzuschalten.
- ③ Drücken und halten Sie "A#1" und die "←"-Schaltfläche für 10 Sekunden.
  ③ Drücken die LED-Lampe aufleuchtet, sind die Geräte im Verbindungsmodus.

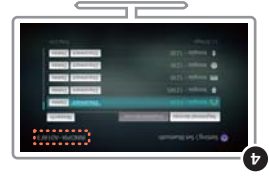

- Plc-TAZ seb egiesra der Produktrode in der Arzeige des CAT-SIP pröder SAT-AP eige ACA Produktrode in der Die Produktrode der Die Produktion der Die Produktion der
- (5) Bluetooth-Fembedienung.
   (5) Bluetooth Produktcode nicht angezeigt wird, scannen Sie erneut die verfügbaren Geräte.

• Bezeichnungen der Fernbedienungsapp

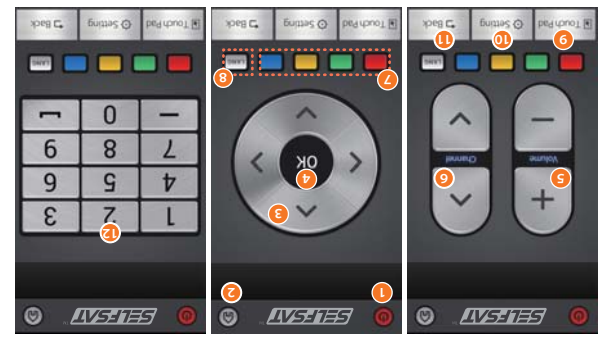

- suA \ nA : 19wo9 🕕
- O HOME : Zum Hauptbildschirm wechseln
- B Richtungstasten : Nach oben/unten/links/rechts
- A OK : Bestätigung der Auswahl
- S Lautstärke : Anpassen der Lautstärke
- **6 Kanal** : Wechsel auf andere Kanäle
- Rarbtasten\*\*: Für benutzerdefinierte Aktionen
- nedosna na sechsel zu anderen Sprachen
- Ouch Pad : Touch Pad/Tastatureingaben
- eiliH/oinisgnubnewnA/ szuldzenA-dtooteula : poulleisenia 🛈
- ünəM nəpinərhov muz kızurück zum vorherigen Menü
- Bandere Staten : Wechseln zum gewünschten Kanal oder andere Einstellungen
- \*LANG: Dies wird nur für zweisprachige Sendung unterstützt \*\*Farbtasten: Verschiedene Funktionen je nach Oberfläche

Die SAT>IP-Funktionen sind vollständig verwaltbar über die Bluetooth-Fernbedienung, aber andere Unterhaltungsfunktionen und die Einstellung des Geräts benötigen die "SELFTASTART PRCU" App.

#### Anwendung zur Fernbedienung für Android

- ① Laden Sie die "SELFSAT SAT>IP RCU" App aus dem Google Play Store.
- Starten Sie die heruntergeladene Anwendung und der SAT>IP
   WLAN-Dongle wird automatisch erkannt.

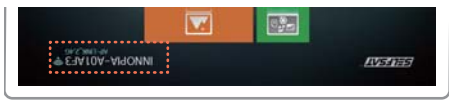

- Prüfen Sie den Produktcode auf der Anzeige des SAT->IP WLAN-Dongle (in der rechten oberen Ecke).
- Stellen Sie den gleichen Code in der App ein, um die Bluetooth-Verbindung zwischen dem AT>IP WLAV-Dongle und dem Mobilgerät herzustellen.
- V Wenn nur ein SCA>IP Dongle und ein Mobilgerät verfügbar ist, kann das Gerät die SchritteM und M überspringen.

## SOi nül gnuneibedriel zur Fernbedrieben.

- V Die WLAN-Einstellungen für die Bluetooth-Fernbedienung (Seite 8) sollten im Vorfeld durchgeführt werden.
- ① Laden Sie die "SELFSAT SAT>IP RCU" App aus dem App Store.
- (2) Gehen Sie auf "Einstellung" > "Verbindung" und wählen Sie den Produktcode des "SAT>IP WLAN-Dongle, um fortzufahren.
- $\sqrt{}$  Wenn Sie eine Verbindung mit dem neuen WLAN-Netz ohne Bluetooth-Fernbedienung herstellen wollen, befolgen Sie bitte die folgenden Schritte.
- ① Laden Sie die "SELFSAT SAT>IP RCU" App aus dem App Store.
- ③ Gehen Sie auf "Einstellungen" > "WLM" in Ihrem Mobilgerät und scannen Sie die verfügbaren WLAU-Netzwerke.
- Strifen Sie den Produktode auf der Anzeige des SAT->IP WLAU-Dongle.
  (2) Früfen Sie den Produktode auf der Anzeige des ZAT->IP WLAU-Dongle.
- . (Ad anabelagraftunter de la dene App.
- Weiter mit "Einstellung" > "WLAW" < "Instrumtingen"</li>
   Weiter mit "Einstellung" > "WLAW" < "Instrumtingen der App.</li>
   Weiter mit "Einstellung" > "WLAW" < "Instrumtingen der App.</li>
   Geben Sie den gewünschten Netzwerknamen des WLAW-Netz und as
- Bestorn Science and Market Science and Case and Case
- auf den Produktcode ein, um die Einrichtung zu vervollständigen. (a) Zuletzt gehen Sie auf "Einstellungen" > "Verbindung" und wählen Sie den Produkt Code in der mobilen App.

# nspnullsteni3 slpnoQ-NAJW 9I<TA2.5

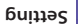

Einstellen und ändern der Optionen des Gerätes .

#### Einrichten einer WLAN-Verbindung :

Wählen Sie das gewünschte WLAN für die anfängliche Verbindung oder wechseln zu einer neuen.

#### Bluetooth einrichten :

Scannen/paaren mit verfügbaren Bluetooth-Geräten.

#### Bildschirm einstellen :

Einstellen der Bildschirmgröße mit oben/unten/links/rechts-Tasten.

## Bild ändern :

Ändern des Hintergrunds des Hauptbildschirms.

## : mmergor9-fref2 •

. Andern des standardmäßigen Programms beim Starten.

# Einrichten des Systems -

: suboM-wodseiQ\VT tue noteleT 🗈

Modus ändern von "Router" auf "Direkt", wenn kein WLAN-Netz verfügbar ist

# : CED-IMDH unterstützt HDMI-CEC :

Aktivieren, um den SAT>IP WLAN-Dongle mit der TV-Fernbedienung zu steuern. Dies ist nur bei Fernschgeräten/Bildschirmen möglich, die die Steuerung eines angeschlossenen HDMI-Gerätes erlauben.

## Hinweis bei unterschiedlichen Geräten:

Einschalten für einen Hinweis, wenn ein Qualcomm Alljoin-basiertes Gerät angeschlossen wird.

# : etsbquesewmri Fierd siewni H 🕑

Einschalten für einen Hinweis, wenn eine neue Firmware zur Verfügung steht.

# B Neue Firmware nicht gefunden werden / auf dem System gefunden:

Wenn es neue neueste Firmware. UPDATE-Taste auf der rechten Seite aktiviert. Klicken Sie auf "Update", um die neuste Firmware zu aktualisieren.

## () Zurücksetzen der SAT-IP-Konfiguration auf Standard :

Zurücksetzen der gespeicherten Konfigurationen und Kanalinformationen auf die Standardeinstellungen.

# : nəprullərəri derkseitige Einsteitige Einsteitige Einstellungen :

Für die Zurücksetzung des Geräts auf werkseitige Einstellungen. Dadurch wird die Bluetooth-Fernbedienungseinstellung & der WLAN-AP-Anschluss und die SAT>IP-Kanal-Informationen gelöscht. Ein neue Verbindungseinstellung ist erforderlich.

# 4. Unterhaltungsfunktionen

Wenn kein WLAN-Rouer zur Nutzung zur Verfügung steht, gehen Sie auf "Einstellung" >"Systemeinstellungen" >"Telefon zu TV \ Diashow Modus" und ändern Sie die Einstellung von "Router" auf "Direkt" um die Unterhaltungsfunktionen zu nutzen.

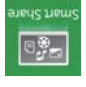

#### SmartShare-Verbindung

Um die Inhalte Ihres Mobilgeräts anzusehen, muss es mit dem selben Router und der DLMA- Funktion verbunden sein.

- $\textcircled{\label{eq:constraint} \label{eq:constraint} \label{eq:constraint} \label{eq:constraint} \begin{tabular}{c} (1) \\ \hline \end{tabular} \begin{tabular}{c} (1) \\ \hline \end{tabular} \begin{tabular}{c} (1) \\ \hline$
- Wählen Sie das Gerät unter den verfügbaren angeschlossenen Geräten im gleichen WLAU-Netz.

# Diashow-Verbindung

Spiegeln Sie die Oberfläche Ihres Mobilgerätes auf den größeren Bildschirm mit Hilfe des SAT>IP WLAN-Dongle.

- Wählen Sie die "Diashwi-Funktion auf dem Hauptbildschirm des Geräts.
- (2) Prüfen Sie, ob das Mobilgerät mit dem gleichen WLAN-Netzwerk wie der SAT>IP WLAN-Dongle verbunden ist.

### Telefon auf TV-Verbindung

VT nəh ava read ava nəhəli von Mobilgeräten auf den VT bert den STAP MV-Dongle zu übertragen.

- Die Verbindung kann abhängig von der WLAN-Verbindung einige Zeit benötigen.
- (3) Videos sollten nicht größer als 2GB sein. Manche Inhalte können nicht wiedergegeben werden, wenn der Codec nicht unterstützt wird.

# 3. Hauptfunktion - SAN

**9I<TA2** 

V Wenn Sie den SAT>IP WLAN-Dongle mit dem Fernsehgerät/Bildschirm verbunden und die Stromversorgung angeschlossen haben, bootet das Gerät und der Startbildschirm erscheint, mit der Standardoption SAT>IP.

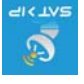

.9] Mahlen Sie "Parkinon in noitylnu"-"9]

nemeent2-evid ass das Geräts, dass das Live-Streamen

von Satellitenkanälen ermöglicht.

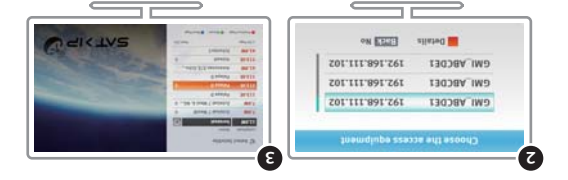

- (3) Drücken Sie die Rote Taste zum Anzeigen der verfrügbaren SAT>IP Serverliste und wählen Sie einen zum Verbinden aus.
- ③ Drücken Sie Grüne Taste, um den Satelliten unter all den aufgeführten auszuwählen, auf den die SELFSAT-IP-Antenne zeigt.

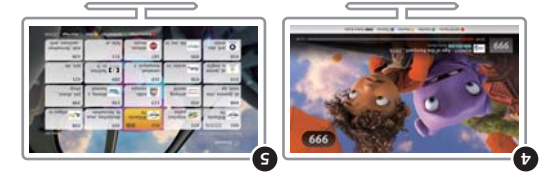

- 🖞 Der Standardkanal des Satelliten wird angezeigt.
- (5) Drücken Sie die Blaue Taste um die Liste aller verfügbaren Kanäle für den ausgewählte Satelliten anzuzeigen und ändern Sie den Kanal mit Hilfe der Richtungstasten.
- Um eine Favoritenliste der Kanäle zu erstellen, drücken Sie die Gelbe Taste. Erstellen Sie bei Bedarf bis zu 9 Favoritenlisten.

## • WLAN-Finstellungen der Bluetooth-Fernbedienung

V Der SAT-NP Dongle und die Bluetoorth-Fernbedienung sind schon für die Inbetriebnahme gepaart (gekoppelt). Es besteht keine Notwendigkeit für eine weitere Paarung außer im Falle eines Fabrikresets.

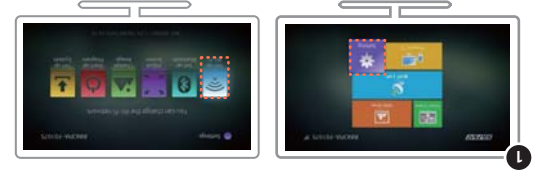

(1) Wählen Sie "Einstellung" > "WLAN einrichten" rechts unten auf dem Hauptbildschirm mit Hilfe der Bluetooth-Fernbedienung.

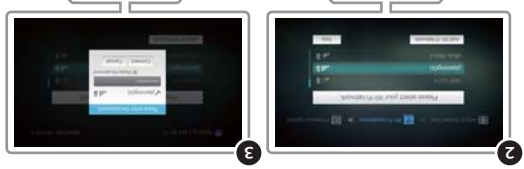

- Finden und wählen Sie die Netzwerk-ID des WLAU-Routers in der Liste der verfügbaren WLAUs.
- (3) Wenn das ausgewählte WLAN gesperit ist, müssen Sie das Passwort eingeben (mit der mobilen Anwendung ist es einfacher), um sich mit dem Netzwerk zu verbinden.
- V Zum manuellen Hinzufügen von WLAN-Netzwerken zu der Liste, wählen Sie "WLAN-Netzwerk hinzufügen" unten auf dem wählen Sie "WLAN-Netzwerk hinzufügen" unten auf dem VEP-up-Bildachirm - MLAN-Netzwerk binzufügen → Wählen Si Sicherheitstyp unter: Keine, WEP und WPA/WPA2 (empfohlen) → Sicherheitstyp unter: Keine, WEP und WPA/WPA2 (empfohlen) → Passwort eingeben → drücken Sie die Schälfläche "Verbindung". Wenn es keine Sicherheitsoption gibt, geben Sie den WLAN-Namen ein und drücken Sie die Schälffläche "Verbindung".
- $\sqrt{}$  Der WLAN-Router muss mit der SELFSAT>IP-Antenne verbunden sein, die auf den Satelliten zeigt.
- V Die SAT>IP-Eunktionen sind vollständig verwaltbar über die Bluetooth-Fernbedienung, aber andere Unterhaltungsfunktionen und Einstellungen des Geräts benötigen die "SELFSAT SAT>IP RCU" App.

# 

#### enuthorial elenod-NAJW 91<TA2 •

- (i) Stecken Sie den SAT>IP WLAU-Dongle direkt oder mit einem
   (i) Stecken Sie den SAT>IP WLAN-IMOH-INSChluss des Fernseher.
- (3) Verbinden Sie ZAT>IP WLAN-Dongle und das Fernsehgerät mit dem USB-Power Kabel. Wenn das Fernsehgerät keinen USB-Mnschluss zur Stromversorgung besitzt, schließen Sie den Sat>IP WLAN-Dongle an eine Steckdose mit dem beinegenden USB-Netzkabel und dem Netzteil an (siehe unten).

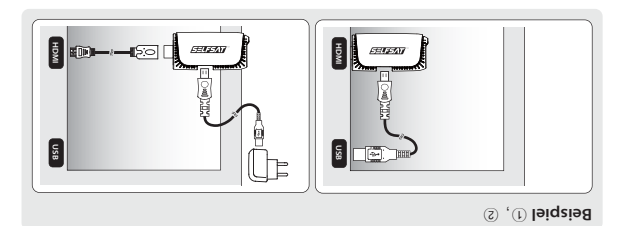

(a) Stellen Sie sicher, Aass die erforderliche Netzwerk-ID/Passwort des WLAW Routers bereit liegt, um den SAT-NP WLAW-Dongle mit dem WErzwerk zu verbinden. Der WLAW-ROuter nuss der sein, an dem die Netzwerk zu verbinden. Der Sten ist, die zum Satelliten zeigt.

- V Bei Fernsehgeräten/Monitor mit Ausgängen von unter I A (1.000 MA) kann ein fehlerfreier Betrieb, aufgrund mangelnder Stromversorgung, nicht gewährleistet werden.
- V Die Verwenden eines HDMI-Verlängerungskabel wird empfohlen, anstatt der direkten Verbindung zwischen SAT>IP WLAN-Dongle und Fernsehgerät/Bildschirm .
- V Bezeichnungen und Position können sich von den Angaben in dieser Bedienungsanleitung unterscheiden.

#### Betriebsdiagrammates Betriebsdiagrammates

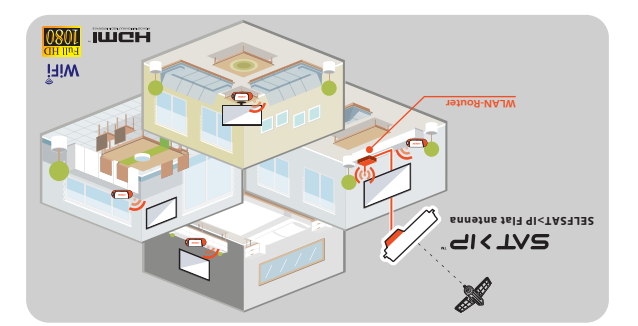

- V Dm die STAPIP Satellitenübertragung zu empfangen, ist eine SELFSAT>IP Antenne, der SAT->IP WLAU-Dongle und ein WLAN-Router notwendig.
- . nestleaf and sin WLAN-Router sind nicht enthalten.  $\gamma$
- Venn die SELFSAT>IP-Antenne nicht f
  ür die Verbindung verwendet wird, ist stattdessen ein SAT>IP-Server, eine Sat-Antenne, der SAT->IP WLAN-Dongle und ein WLAN-Router erforderlich.
- V Der SAT>IP Dongle und die Bluetooth-Fernbedienung sind schon für die Inbetriebnahme gepaart (gekoppelt). Es besteht keine Notwendigkeit für eine weitere Paarung außer im Falle eines Fabrikresets.
- V Denken Sie daran, dass eine evtl. WLAN-Störungen während des Betriebs besteht.

## •Ipnod NAJW 9I<TA2 - nemsnelieT •</p>

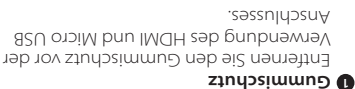

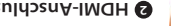

#### ssuldornA-IMGH

Anschluss des Fernsehgeräts IMOH meb tim tëreb seb eiz nebnidreV

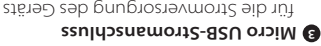

## əztildəsepnətüləa 🕒

tür die Wärmeabtuhr während des Betriebs

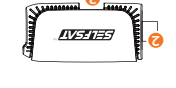

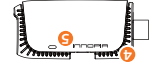

#### admsJ-D3J 🕑

versorgt wird korrekt angeschlossen ist und mit Strom Die blaue Lampe leuchtet, wenn das Gerät

#### • Bezeichnungen der Bluetooth-Fernbedienung

- A Richtungstasten : Oben/Unten/Links/Rechts B LANG\* : Wechsel zu anderen unterstützten Sprachen D LED-Lampe : Rotes Licht während des Betriebs suA \nA : 19wo9
- S OK : Bestätigung der Auswahl
- Santastörke: Anpassen der Lautstärke
- 🕢 Kanal : Wechsel auf andere Kanäle
- sue/nia noT: pnutledozmmut2 8
- Durück : Zurück zum vorherigen Menü
- midosblidtquaH muZ : **3MOH**
- IdewsuA neginedrov zurück zur vorherigen Auswahl 🕦
- 😨 Farbtasten\*\* : Für benutzerdefinierte Aktionen
- nejthoznűweg muz flezhoeW : nejtestnelheZ 🗊

Kanal oder zu anderen Einstellungen

(0) (L#W) -8) "9

\*\*Farbtasten : Verschiedene Funktionen je nach Oberfläche \*LANG : Dies wird nur für zweisprachige Sendungen unterstützt

# elpnod NAJW ۹I<TAS .۲

### Spezifikationen

| emenlleboM             | A0EQ9I-TA23J32                                  |
|------------------------|-------------------------------------------------|
| CPU                    | ςΗΜεε8 ζΑ χθηος ΜβΑ                             |
| System-/FLASH-Speicher | 215 WB /5'2 CB                                  |
| tëropodepui3           | noiteoilgge UDA 9I <ta2 ta2332<="" th=""></ta2> |
| ายาอยอดอุติการ         | /Bluetooth-Fernbedienung                        |
| pnepsusosbiV/-oibuA    | t∕: I IWOH                                      |
| NAJW                   | Wi-Fi 802.11, 2.4 /SGHz Dual Band               |
| Bluetooth              | Bluetooth 4.0                                   |
| Power                  | DC 2'5N J V \2M                                 |
| DC Eingangstyp         | Asu iniM                                        |
| ດະວິໃອ                 | 100 × 42 × 15 × 001                             |
| Gewicht                | 60Þ                                             |
|                        |                                                 |

#### Komponenten

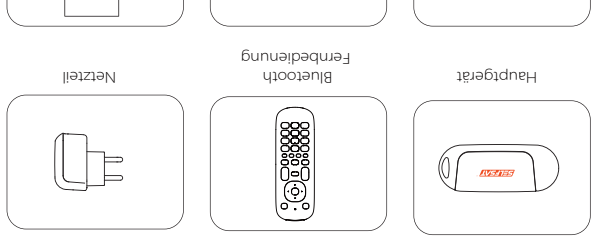

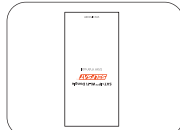

Benutzerhandbuch

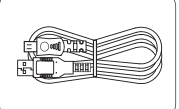

USB-Powerkabel

HDMI Verlängerungskabel

# Inhaltsverzeichnis

|     | 9lpnoD NAJW 9l <ta2.1< th=""></ta2.1<>                         |
|-----|----------------------------------------------------------------|
| 04  | • Spezifikationen / Komponenten                                |
| S0  | əlgnoQ NAJW 9I <ta2 nəgnundəiəsə8="" səb="" td="" •<=""></ta2> |
| \$0 | • Bezeichnungen der Bluetooth-Fernbedienu                      |
| 90  | pnoD NAJW 9I <ta2 mmarpaibsdərrəð="" səb="" td="" •<=""></ta2> |

| 60 |                         | 3. Hauptfunktion - SAT>IP                                                        |
|----|-------------------------|----------------------------------------------------------------------------------|
|    |                         |                                                                                  |
| 80 | Bluetooth-Fernbedienung | • WLAN-Einstellungen der                                                         |
| ۷۵ | rbereitung<br>Michtung  | oV əlpnod-UAJW qI <ta2 .2.<br="">ni∃ əlpnod-NAJW qI<ta2 th="" •<=""></ta2></ta2> |

| 01 | 4. Unterhaltungsfunktionen |
|----|----------------------------|
|    |                            |

| L L    | nəpnullətzni∃ əlpnoQ-NAJW 9I <ta2 .5<="" th=""></ta2>       |
|--------|-------------------------------------------------------------|
| ۲۱ bic | • Anwendung zur Fernbedienung für Andro                     |
| ۲۱     | . <sup>SOi</sup> rür fanneibednre <sup>T</sup> ernbednend • |
| ٤١     | • Bezeichnungen der Fernbedienungsapp                       |

| . Fehlerbehang für Bluetooth-Fernbedienung |
|--------------------------------------------|
|--------------------------------------------|

## Sicherheitshinweise

- Dieses Produkt ist ein Gerät zur drahtlosen Übertragung. Die Leistung kann je nach Betriebsungebung variieren.
- Lesen Sie das Handbuch vor der Verwendung sorgfältig durch.
- Berühren Sie das Gerät nicht während des Betriebs, um die Gefahr von Verbrennungen zu Vermeiden.
- Lassen Sie das Gerät ausgesteckt, wenn es nicht benutzt wird.
- Berühren Sie Netzteil oder Kabel nicht mit nassen oder feuchten Händen.
- Stöße oder Stürze können zu Fehlfunktionen führen.
- Halten Sie das Gerät von magnetischen Materialien entfernt.
- Stellen oder montieren Sie das Gerät nicht an Orten mit hoher Luftfeuchtigkeit.
- Während der Verwendung sollte das Gerät gut belüftet sein.
- Montieren Sie das Gerät nicht an Orten mit direkter Sonneneinstrahlung.
- Das Gerät darf nicht geöffnet oder zerlegt werden.
- Verwenden Sie kein anderes Netzteil als im Handbuch angegeben.
- Die Verbindung zu dem Gerät kann sich je nach Benutzergerät ändern.
- Trennen Sie das Gerät vom Strom bevor Sie es aus dem Fernseher entfernen.
- Für die Verwendung des Gerätes wird eine Entfernung von 3 Metern
   empfohlen.

# elpnoD i∃-iW ™qI<TA2

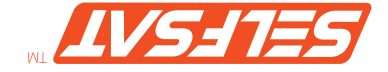

Bedienungsanleitung